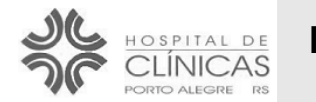

## POP de Inclusão de Participante em Projeto de Pesquisa

Página

1/5

POP-GPPG-0176

#### Local de execução

HCPA

### **Resultados esperados**

Incluir participante em projeto de pesquisa.

#### Executor

Assistentes administrativos do CPC, Pesquisadores vinculado aos projetos de pesquisa.

#### Material

Computador

#### Atividades

- 1) Realizar LOGIN no sistema AGHUse;
- Na tela inicial do sistema AGHUse clicar em MENU, selecionar PROJETO DE PESQUISA e clicar em PROJETO DE PESQUISA E FICHA CLÍNICA, conforme imagem abaixo;

| MENU                |   |                           |   |   |
|---------------------|---|---------------------------|---|---|
| Pacientes           | + | roietos de Pesquisa e Fic | ★ |   |
| Internação          | • | Geração Planilha Ficha    |   | ľ |
| Prescrição          | • | Outras planilhas          |   |   |
| Ambulatório         | • | Cadastros de Apoio        | • |   |
| Exames              | • | Relatórios                | • |   |
| Financeiro          | • |                           |   |   |
| Faturamento         | • |                           |   |   |
| Farmácia            | • |                           |   |   |
| Suprimentos         | • |                           |   |   |
| Reg. Colaboradores  | • |                           |   |   |
| Cirurgias / PDT     | • |                           |   |   |
| Banco de Sangue     | • |                           |   |   |
| Comissões           | • |                           |   |   |
| Projeto de Pesquisa | • |                           |   |   |
| Emergência          | • |                           |   |   |

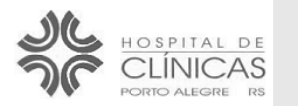

 O sistema o direcionará para o AGHWEB, selecionar a UNIDADE EXECUTORA – 101 – AMBULATÓRIOS e clicar em SELECIONA, conforme tela abaixo:

| AGHWeb - Mozilla F | irefox        | e. + 7.8                |              |        |                                                      |                    |  |  |
|--------------------|---------------|-------------------------|--------------|--------|------------------------------------------------------|--------------------|--|--|
| 📄 🔆 🔒   http:      | s://aghweb.   | hcpa. <b>ufrgs.br</b> / | form:        | /frms  | ervlet?config=aghweb&form=aelf_cad_projetos.fmx&othe | erparams=p_banco=H |  |  |
| Arquivo Editar F   | echar Wine    | dow Aiuda               |              |        |                                                      | _                  |  |  |
|                    | PP            | o ev                    |              |        |                                                      | Administrativos    |  |  |
|                    |               |                         |              |        |                                                      | Administrativos    |  |  |
| Cadastramento      | de Projetos c | le Pesquisa - U:        | suário:<br>T | RZIMI  | MER                                                  |                    |  |  |
| PJQ PJQ1 P         | JQ2 PJQ3      | PJQ5 PJQ                | 6 PJ         | IQ4    |                                                      |                    |  |  |
|                    | lúmero        |                         |              | N      | iome                                                 |                    |  |  |
| · · · ·            |               | /                       |              |        |                                                      |                    |  |  |
|                    | 🩀 Identifica  | r Unidade Exec          | utora        | - Usuá | rio: RZIMMER (SSSC) SSSC) SSSC SSSC SSSC SSSC SSSC   | ০০০০০০০০০ ≚ স      |  |  |
|                    |               |                         |              |        |                                                      |                    |  |  |
| Respo              | Código        | Sigla                   | Andar        | Ala    | Descrição                                            |                    |  |  |
| Iní                | 377           |                         | 1            | N      |                                                      |                    |  |  |
| Co                 | 151           | BIOQUIMICA              | 2            | N      | BIOQUIMICA                                           |                    |  |  |
| Administrador Re   | 126           | BLOCO                   | 12           | s      | BLOCO CIRÚRGICO                                      |                    |  |  |
| Cent Cust          | 131           | C.C.A.                  | 1            | s      | C.C.A CENTRO CIRÚRGICO AMBULATORIAL                  |                    |  |  |
| Cent Cust Rea      | 123           | СРО                     | 12           | N      | CENTRO DE PROCEDIMENTOS OBSTÉTRICOS                  |                    |  |  |
| Local Rea          | 392           | CPDA                    | 1            | N      | CENTRO DE PRONTO DIAGNÓSTICO AMBULATORIAL (CPDA)     |                    |  |  |
| S                  | 515           | CETER                   | 2            | N      | CENTRO DE TRATAMENTO DE EPILEPSIA REFRATÁRIA         |                    |  |  |
| Deline             | 17            | СДОТО                   | 0            | Ν      | CENTRO DIAGNÓSTICO DE OTORRINOLARINGOLOGIA - ZONA    |                    |  |  |
| Consultas          | 439           | CITOGEN                 | 3            | S      | CITOGENÉTICA                                         |                    |  |  |
|                    |               |                         |              |        |                                                      |                    |  |  |
| Internação/Exa     | Seleci        | ona                     |              |        |                                                      |                    |  |  |
| Qtde Inte          |               |                         |              |        |                                                      |                    |  |  |

4) Na tela Cadastramento de Projetos de Pesquisa, pressionar a tecla F7 ou no

ícone 1 (entrar com seleção); os campos ficarão em formato de CONSULTA, digitar o número do projeto de pesquisa, no campo **NÚMERO**, e pressionar a tecla **F8** ou no ícone 1 (consultar);

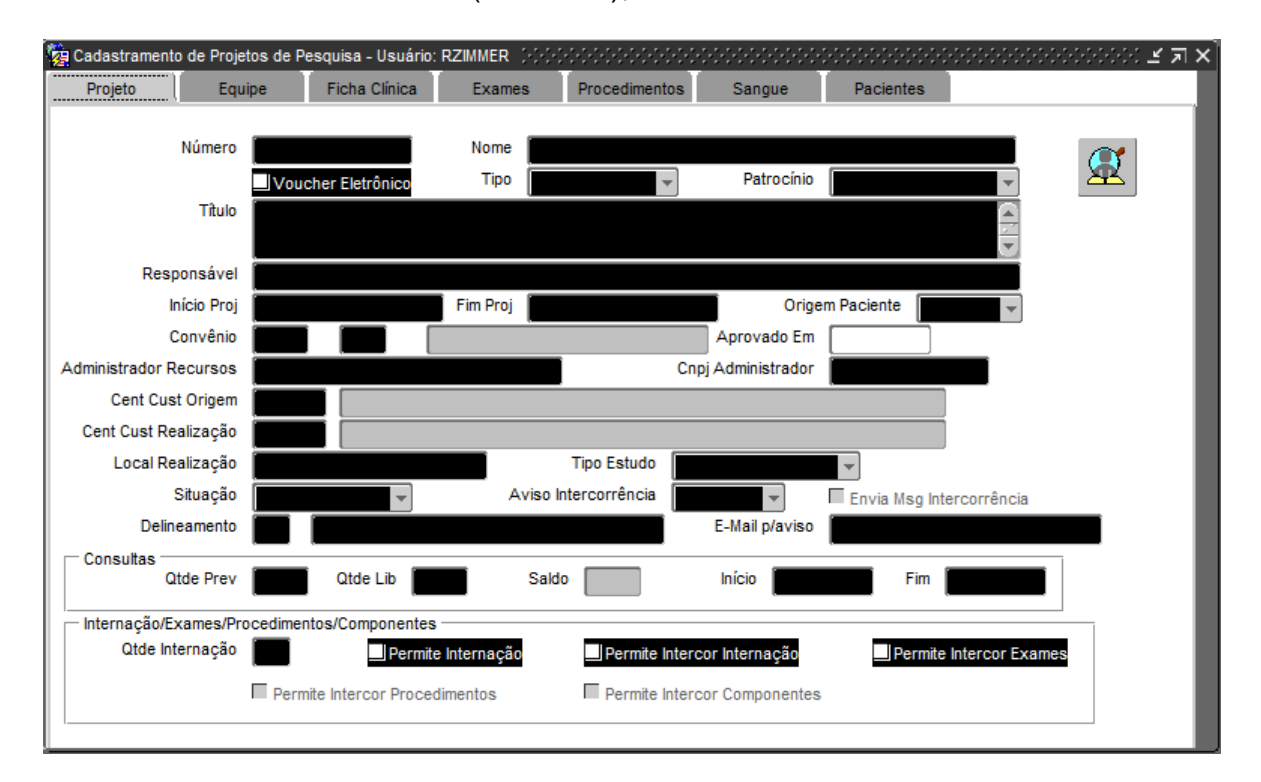

Cópia não controlada: documento com caráter apenas de estudo, orientação e treinamento. Está cópia deve ser utilizada para consulta local, não sendo arquivada e após a sua utilização, deve ser destruída. O HCPA não se responsabiliza se a versão desta cópia estiver obsoleta.

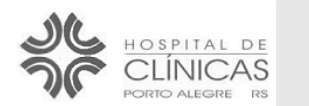

## POP de Inclusão de Participante em Projeto de Pesquisa

3/5 POP-GPPG-0176

5) Na tela **Cadastramento de Projetos de Pesquisa**, será exibido os registros com os dados dos projetos, clicar na aba **Pacientes**;

| arquivo Editar Eechar                                       | Window Ajuda                                                                                                    |  |  |  |  |  |
|-------------------------------------------------------------|----------------------------------------------------------------------------------------------------|--|--|--|--|--|
| ] 🗐 🖨 👿 🕤                                                   | 🔊 😥 🍞 🕱 🖈 🖳 🛃 🕐 🎫 🗾 POP AdministAMBULATORIOS                                                                                                    |  |  |  |  |  |
| 🙀 Cadastramento de Proje                                    | tos de Pesquisa $\beta$ in the transmission of the transmission of the transmission of the transmission $\mathbf{z} = \mathbf{x} \times \mathbf{x}$ |  |  |  |  |  |
| Projeto Equ                                                 | ipe Ficha Clínica Exames Procedimentos Sangue Pacientes                                                                                             |  |  |  |  |  |
| Número<br>Titulo                                            | Nome ADESÃO   ✓ Voucher Eletrônico Tipo Sem Pacientes Patrocínio Sem Patrocinio                                                                     |  |  |  |  |  |
| Responsável                                                 |                                                                                                    |  |  |  |  |  |
| Início Proj                                                 | 27/12/2011 Fim Proj 30/07/2016 Origem Paciente Sem Pa •                                                                                             |  |  |  |  |  |
| Convênio                                                    | 115 2 PESQUISA FIPE Aprovado Em 27/12/2011                                                                                                    |  |  |  |  |  |
| Administrador Recursos                                      | Cnpj Administrador                                                                                                    |  |  |  |  |  |
| Cent Cust Origem                                            | 22608                                                                                                    |  |  |  |  |  |
| Cent Cust Realização                                        | 18087 SERVIÇO DE PESQUISA CLÍNICA                                                                                                    |  |  |  |  |  |
| Local Realização                                            | Tipo Estudo Pesquisa em Seres 💌                                                                                                    |  |  |  |  |  |
| Situação                                                    | Encerrado Prazo 👻 Aviso Intercorrência Não avisar 👻 🗆 Envia Msg Intercorrência                                                                      |  |  |  |  |  |
| Delineamento                                                | 14 NÃO INFORMADO E-Mail p/aviso bschaan@hcpa.edu.br                                                                                                 |  |  |  |  |  |
| Consultas<br>Qtde Prev                                      | 350     Qtde Lib     350     Saldo     Início     Fim                                                                                               |  |  |  |  |  |
| - Internação/Exames/Pro                                     | ocedimentos/Componentes                                                                                                    |  |  |  |  |  |
| Qtde Internação                                             | Permite Internação Permite Intercor Internação Permite Intercor Exames                                                                              |  |  |  |  |  |
| Permite Intercor Procedimentos Permite Intercor Componentes |                                                                                                    |  |  |  |  |  |

 6) Na tela Pacientes, clicar em uma das linhas da tabela, clicar no ícone (incluir), e na linha em branco informar o número do prontuário do participante ou clicar no ícone <sup>▲</sup> (pesquisa fonética) – 2;

|                     | 1                              |                                  |               |                     |             |                    |                 |
|---------------------|--------------------------------|----------------------------------|---------------|---------------------|-------------|--------------------|-----------------|
| rquivo Edita        | ır Eechar Window 4             |                                  |               |                     |             |                    |                 |
| ] 🖬 🖨               | R 910 🔹                        | 🕱 🔨 🕇 🖡 🛃 🌠                      | ? 📠           |                     | POP A       | dministAMBULAT     | ORIOS           |
| Pacientes d         | lo Hospital Participantes do P | rojeto (Altricicio) (Altricicio) |               |                     |             |                    | 0000 <b>르</b> 지 |
| Projeto             | Equipe Ficha                   | Clínica Exames Pr                | rocedimentos  | Sangue              | Pacientes   |                    |                 |
|                     |                                |                                  |               |                     |             |                    |                 |
| Projeto 110         | 0! ADESÃ                       | 0                                |               | e                   |             |                    |                 |
| Decidetee           |                                |                                  |               |                     |             |                    |                 |
| Pacientes           |                                |                                  |               |                     |             |                    |                 |
| Prontuario I<br>882 | Nome                           |                                  |               | 06/05/2013          | Data Fim    | a 🖹 🐹              |                 |
| 121                 |                                |                                  |               | 20/05/2013          | <u> </u>    |                    |                 |
| 29(                 |                                |                                  |               | 20/05/2013          | <u> </u>    |                    | 1               |
| 1147                |                                |                                  |               | 20/05/2013          | í —         |                    | ÷.              |
| 161                 |                                |                                  |               | 08/08/2013          | í—          |                    |                 |
| 343                 |                                |                                  |               | 16/09/2013          |             | 🍯 🖗 🕅              | -               |
| 862                 |                                |                                  |               | 08/05/2013          | i –         | 🗍 🍠 📑 🏹            |                 |
| 621                 |                                |                                  |               | 15/07/2013          |             | 🏼 🧖 🔝              |                 |
| 598                 |                                |                                  |               | 15/07/2013          |             | 🤌 🔝 🌄              |                 |
| 684                 |                                |                                  |               | 15/07/2013          |             | 🤌 🔝 🎇              |                 |
| Justificativa       |                                |                                  | Complemento   |                     |             | 2                  |                 |
|                     | Exames de Intercorrência       | Internação de Intercorrência     | Procedimentos | s de Intercorrência | Componentes | s de Intercorrênci | a               |

**Cópia não controlada:** documento com caráter apenas de estudo, orientação e treinamento. Está cópia deve ser utilizada para consulta local, não sendo arquivada e após a sua utilização, deve ser destruída. O HCPA não se responsabiliza se a versão desta cópia estiver obsoleta.

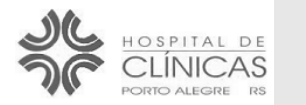

4/5

 Na tela Pesquisar Pacientes por Fonema, digitar o Nome do Paciente no campo NOME - 1, clicar no botão Pesquisa Fonética – 2, verificar os dados NOME, DATA NASCIMENTO e NOME MÃE, selecionar registro – 3, clicar em OK – 4;

| Nome [     |      | •          |                | Pesquisa <u>Fonetica</u> | <u> </u> |
|------------|------|------------|----------------|--------------------------|----------|
| Pacientes  |      |            |                |                          |          |
| Prontuário | Nome | Data Nasci | mento Nome Mãe |                          |          |
| ▶          |      |            |                |                          | L        |
|            |      |            |                |                          |          |
|            |      |            |                |                          |          |
|            |      |            |                |                          |          |
|            |      |            |                |                          |          |
|            |      |            |                |                          |          |
|            |      |            |                |                          |          |
|            |      |            |                |                          |          |
|            |      |            |                |                          |          |
|            |      | 4          |                |                          | 1        |

8) Na tela **Pacientes**, clicar no ícone 🖬 (salvar);

| eto                       |                    |        |     |
|---------------------------|--------------------|--------|-----|
| ieršes                    |                    |        |     |
| ntuário Nome              | Data Início Data F | in     |     |
|                           | 14/07/2011         |        | 2   |
|                           | 10/01/2007         |        |     |
|                           | 11/01/2007         |        |     |
| Nome dos Participantes de | 1201/2007          |        |     |
|                           | 12/01/2007         |        |     |
| Pesquisa                  | 22/01/2007         |        |     |
|                           | 11/06/2007         | Ø 10 8 |     |
|                           | 11/06/2007         | 2 1 8  |     |
|                           | 11/06/2007         | Ø 10 🕅 | (w) |

## Referências

Sistema AGHUse

Elaborado por: Rafael L. Zimmer

**Cópia não controlada:** documento com caráter apenas de estudo, orientação e treinamento. Está cópia deve ser utilizada para consulta local, não sendo arquivada e após a sua utilização, deve ser destruída. O HCPA não se responsabiliza se a versão desta cópia estiver obsoleta.

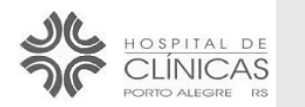

# POP de Inclusão de Participante em Projeto de Pesquisa

Página

5/5

POP-GPPG-0176

| Título: POP de Inclusão de             | Código do documento<br>POP-GPPG-0176 |                                       |           |            |
|----------------------------------------|--------------------------------------|---------------------------------------|-----------|------------|
| Relator: RAFAEL LEAL ZIMI              | MER                                  |                                       |           |            |
| Aprovado pelo Responsável <sup>-</sup> | Data:                                | 26/02/2018                            |           |            |
| Aprovado por: ANA CASSIA               | Data:                                | 02/03/2018                            |           |            |
| Data de emissão:<br>29/10/2014         | Número da revisão:<br>1              | Data da última revisão:<br>26/02/2018 | Validade: | 02/03/2020 |